## A-How to Register on Jumbodium?

<u>Step-1</u> Open an Internet Browser on your computer, and type the following in the address bar <u>www.jumbodium.com</u> and hit ENTER.

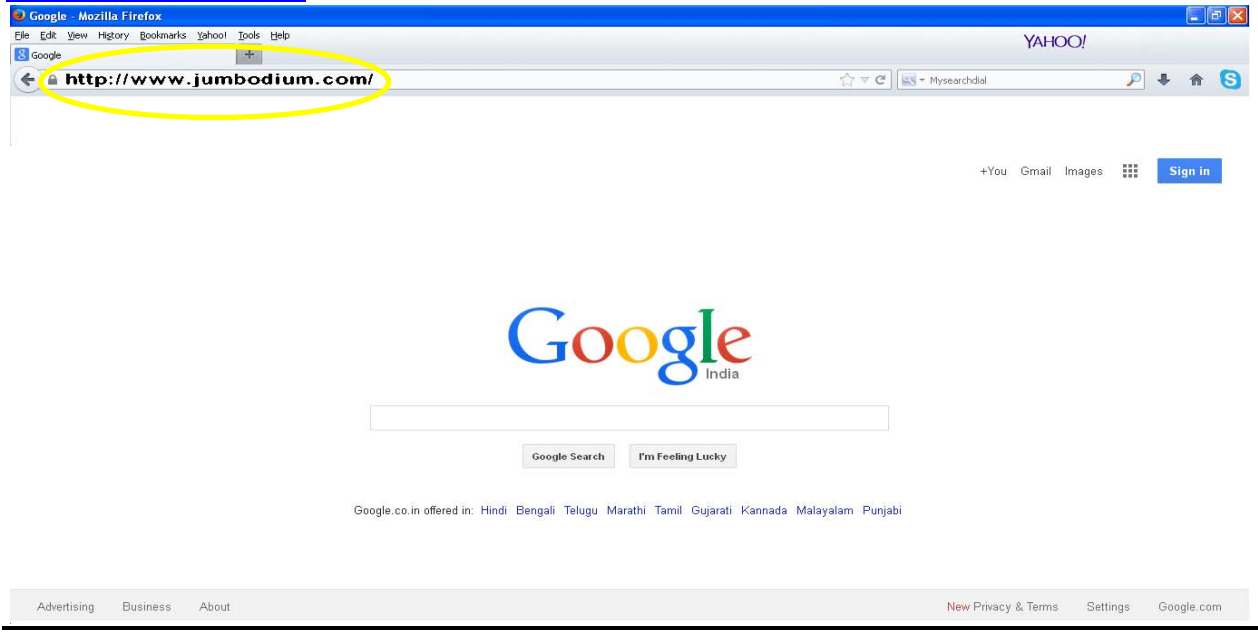

<u>Step-2</u> On the website click the "LOGIN/REGISTER" button, circled in Red, shown in the image below.

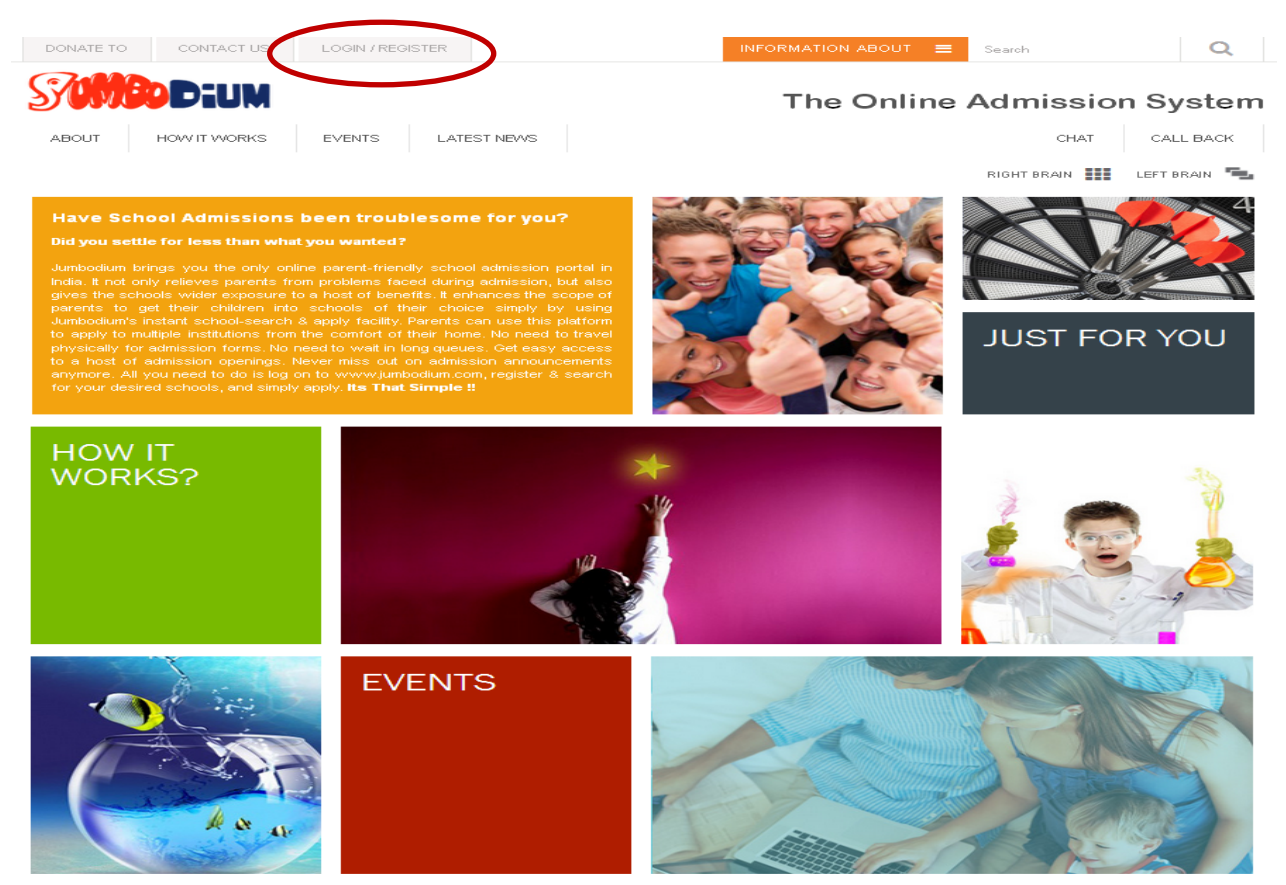

<u>Step-3</u> Click on the "School" button, circled in Yellow, as shown below.

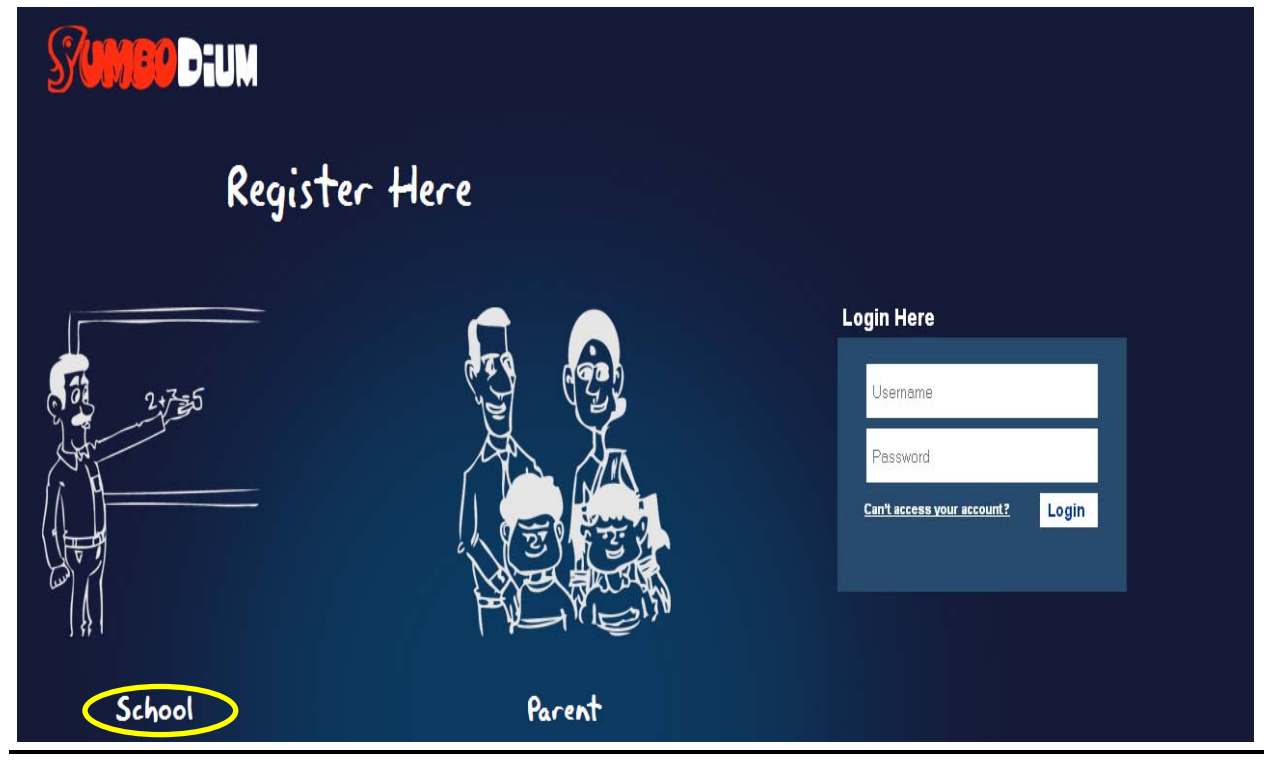

<u>Step-4</u> Enter your school's details in the respective fields, and then click on the "SUBMIT" button.

| <b>1</b> Dium |                     |                   |   |                              | Guest | Scho  |
|---------------|---------------------|-------------------|---|------------------------------|-------|-------|
| 1 🗳           | SCHOOL REGISTER     |                   |   |                              |       |       |
|               | SCHOOL NAME:<br>ABC | AFFILIATED BOARD: |   | EMAIL:<br>school@example.com |       |       |
|               |                     |                   |   |                              |       |       |
|               | Browse Photo        | 0330000000        |   | 900000000                    |       |       |
|               | ADD RESS LINE 1:    |                   |   |                              |       |       |
|               | XYZ                 | 123               |   | Kolkata                      |       |       |
|               | STATE:              | COUNTRY           |   | PIN NO:                      |       |       |
|               | WB                  | India             | ۷ | 700000                       |       |       |
|               | USER NAME:          | PASSWORD:         |   |                              |       |       |
|               | School_Jumbodium    |                   |   |                              |       |       |
|               |                     |                   |   |                              | 1     | 5     |
|               |                     |                   |   |                              | Q     | 5U    |
|               |                     |                   |   |                              | ũ     | Leave |

On successful submission there will be a message on your screen as shown below. Please go to your registered email inbox to verify your Jumbodium account. You account will mention "GUEST".

![](_page_2_Picture_1.jpeg)